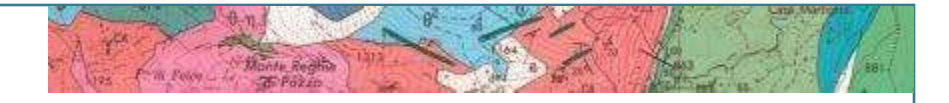

# « Dashboard » : Nouveau tableau de bord du Géocatalogue situation et perspectives

La Défense, le 13 mars 2018

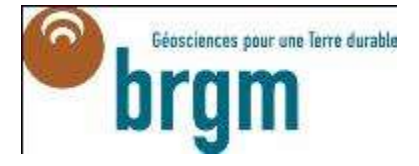

Dia de lita hib-s

**BRGM/DISN** 

-1.89 3740 46 -625 5

## Sommaire

### Introduction

### Tableau de bord destiné aux adhérents du Géocatalogue

Description Cas d'usage

### Autres tableaux de bord

Carte des données de l'Etat téléchargeables Rapportage INSPIRE

### **Perspectives**

# Introduction

#### > Dashboard (DAOBS) : outil Open Source financé par la Commission Européenne

- V2 : <u>https://github.com/INSPIRE-MIF/daobs</u>
- « fork » BRGM pour implémenter les spécificités du rapportage français, traduction en français + autres fonctionnalités (utilisation du validateur du Géocatalogue, corrections d'erreurs)

#### > Application JAVA

- Utilise Solr, Banana et Tika analysis toolkit
- Permet de définir des tableaux de bords à base de widgets, décrivant des catalogues CSW
- Calcule les indicateurs du rapportage INSPIRE

| GEOCAT-<br>TOT | GEOCAT-TOT                                                                                                    |                                                        | UUD 7176a32c-4ac2-413e-abc1-a4184e644d6f     Répertoire GEOCAT-TOT     URL http://www.geocatalogue.fr/api-public/improved     /servicesRest?     Nombre de fiches par page 100                                                                                                    |                                                                                                    |                                                                                          |       |
|----------------|----------------------------------------------------------------------------------------------------|--------------------------------------------------------|----------------------------------------------------------------------------------------------------|----------------------------------------------------------------------------------------------------|------------------------------------------------------------------------------------------|-------|
|                |                                                                                                    |                                                        | @ Configurer                                                                                                    | <ul> <li>Moissonner</li> </ul>                                                                                           | o -                                                                                      |       |
|                | Sugar States                                                                                                    |                                                        |                                                                                                    |                                                                                                    |                                                                                          |       |
|                | California de la casa de la casa | Enclair<br>un type<br>sa<br>rispant                    | Tele .                                                                                                    | 20 Line dar bit fedinderer                                                                                               | A Informations sur is contact                                                            |       |
|                | Type de ressource         exemple (MMO)         e Manae (1)         e manae (1)         e manae (1)         e manae (1)         e manae (1)         e manae (1)         e manae (1)         e manae (1)         e                                                                                                    | Choser<br>an<br>territoite<br>Augus<br>rig poor attach | And the second second s | ا<br>گرور بر مرو                                                                                                    | Papersadan<br>Insti<br>Institution of Allocated Institution<br>generatives regarding the |       |
|                | - Contact pour la fiche                                                                                                    | and the set                                            | n ramed + Cript's Hammers 200                                                                                                    |                                                                                                    |                                                                                          |       |
|                | <ul> <li>Address Statute Base - Not Imite<br/>Bill Carlor 40 (1)(1)</li> <li>Address - part and 1(1)</li> <li>Address - data (1)(1)</li> <li>Address - Address (1)(1)</li> <li>Address - Address (1)(1)</li> <li>Address - Address (1)(1)</li> <li>Channel (1)(1)</li> <li>Channel (1)(1)(1)</li> <li>Channel (1)(1)(1)</li> <li>Channel (1)(1)(1)(1)</li> <li>Channel (1)(1)(1)(1)(1)(1)(1)(1)(1)(1)(1)(1)(1)(</li></ul>                                                                                                    | Rappo<br>82787                                         | rt Monitoring In<br>fiche(s)                                                                                                    | A mour                                                                                                    | pour GEOCAT-TOT su                                                                       | r:    |
|                | <ul> <li>Frank Internation Spectra Street (20)</li> <li>Franking at Advances Databases (20)</li> <li>Database Internet Advances (20)</li> </ul>                                                                                                    |                                                        | 2-39 (MILT)                                                                                                    |                                                                                                    |                                                                                          |       |
|                | <ul> <li>Albield (K)</li> <li>Albield (K)</li> <li>Albield</li></ul>                                                                                                    |                                                        | Trete anon a                                                                                                    | Errotation a                                                                                                    | e de preix viganer                                                                       | Velez |
|                | <ul> <li>a statute and (21)</li> <li>a 300-bit (41)</li> <li>b harrowski (41)</li> <li>a 300-100</li> <li>a 3000-100</li> <li>b 3000-100</li> <li>b 3000-100</li> <li>b 3000-100</li> </ul>                                                                                                    | 2001                                                   | Conjunter of a func-<br>conjunter of<br>Advances of<br>Dear in Jose                                                                                                    | mater and to a poste test of<br>test sectory encoded if pro-<br>mitic characteristics of the po-<br>sition of the sector | iner.<br>Center (Der Jahren is an enter same)                                            |       |

#### Tableaux de bord AFLB. 14 Attribuents du Géocatarogue 38 Autherents du Géocatalogue (MDI INSPIRE) ж CIGAL н CRNG ж CRIGE - FACA ж Cartes régionales et départementales des données téléchargeables 32 DOFE

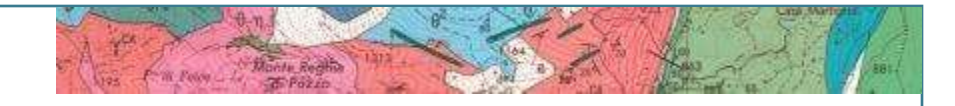

# Tableau de bord à destination des Adhérents du Géocatalogue

-1.89 3740 46 -625 5

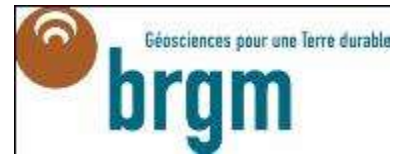

# **Une interface en 5 parties**

- 1 Introduction / filtres
- 2 Indicateurs sur les Métadonnées
- 3 Indicateurs sur les Données
- 4 Indicateurs sur les Services
- 5 Tableau des métadonnées sélectionnées

#### 1 – Introduction / filtres Possibilité de consulter les statistiques de l'ensemble du Géocatalogue >national ou d'un adhérent ou point de moissonnage particulier Possibilité de filtrer sur n'importe quel critère représenté dans le Dashboard >TABLEAU DE BORD DES ADHÉRENTS DU GÉOCATALOGUE REQUÊTE COURANTE **₿**₩× **BXNS** 0 Termes DOIT (must) Termes DOIT (must)

field : resourceType

Valeur : dataset

field : inspireAnnex

Valeur : iii

Ce tableau de bord présente des statistiques issues des informations extraites des métadonnées fournies par chaque adhérent au GéoCatalogue.

Dernière mise à jour : 02/03/2018.

(V2.1.1)

#### Pour commencer, choisissez un adhérent du GéoCatalogue :

- dans la liste déroulante ci-contre qui présente les 20 adhérents ayant le plus de fiches de métadonnées
- ou en cliquant dans le nuage de mots à droite

Il est ensuite possible de raffiner la recherche en choisissant un point de moissonnage de l'adhérent sélectionné.

Si vous ne trouvez pas votre organisme, contactez nous à contact@geocatalogue.fr

#### Découvrez maintenant les statistiques !

| Choisir un adhérent et/ou un point de |  |  |  |  |  |  |
|---------------------------------------|--|--|--|--|--|--|
| moissonnage                           |  |  |  |  |  |  |

| Adhérent             | ~ |
|----------------------|---|
| Point de moissonnage | ~ |

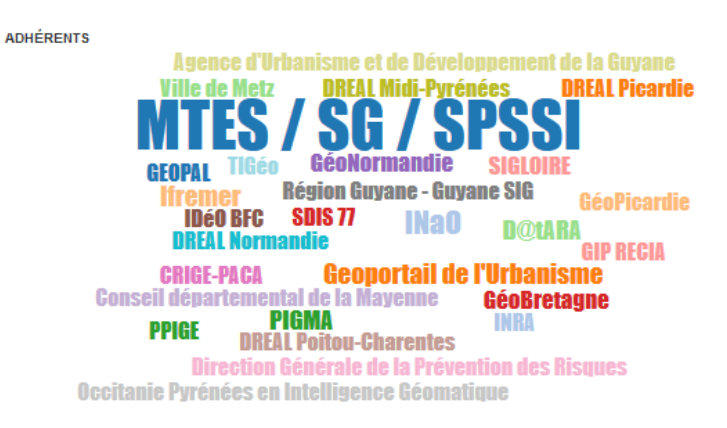

FILTRE

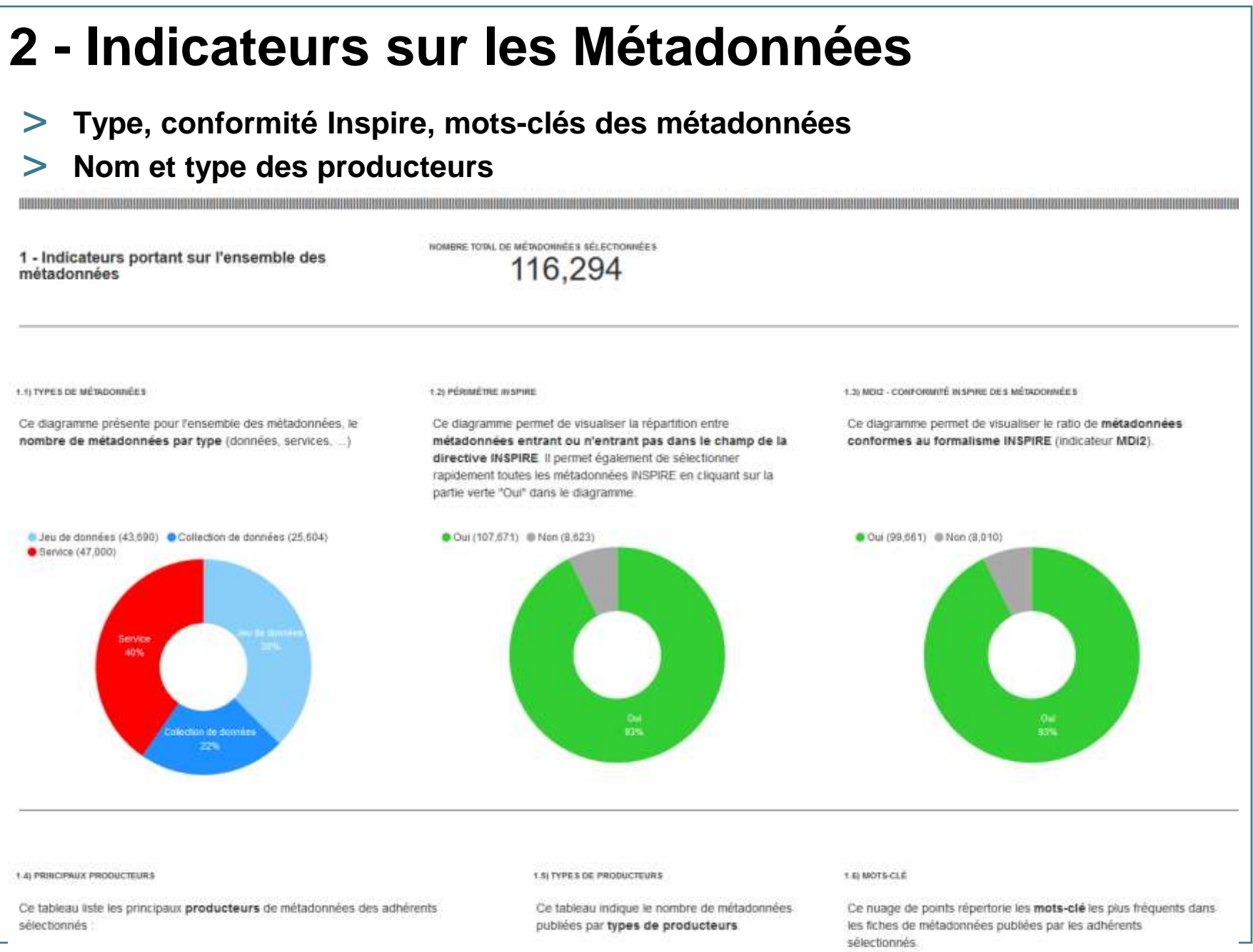

Les types de producteurs sont identifiés lors de

la procédure d'harmonisation des producteurs

Un click sur un mot-clé va sélectionner toutes les fiches comportant ce mot

la colonne Terme fournit le nom du producteur (non harmonisé pour le moment)

BRGM

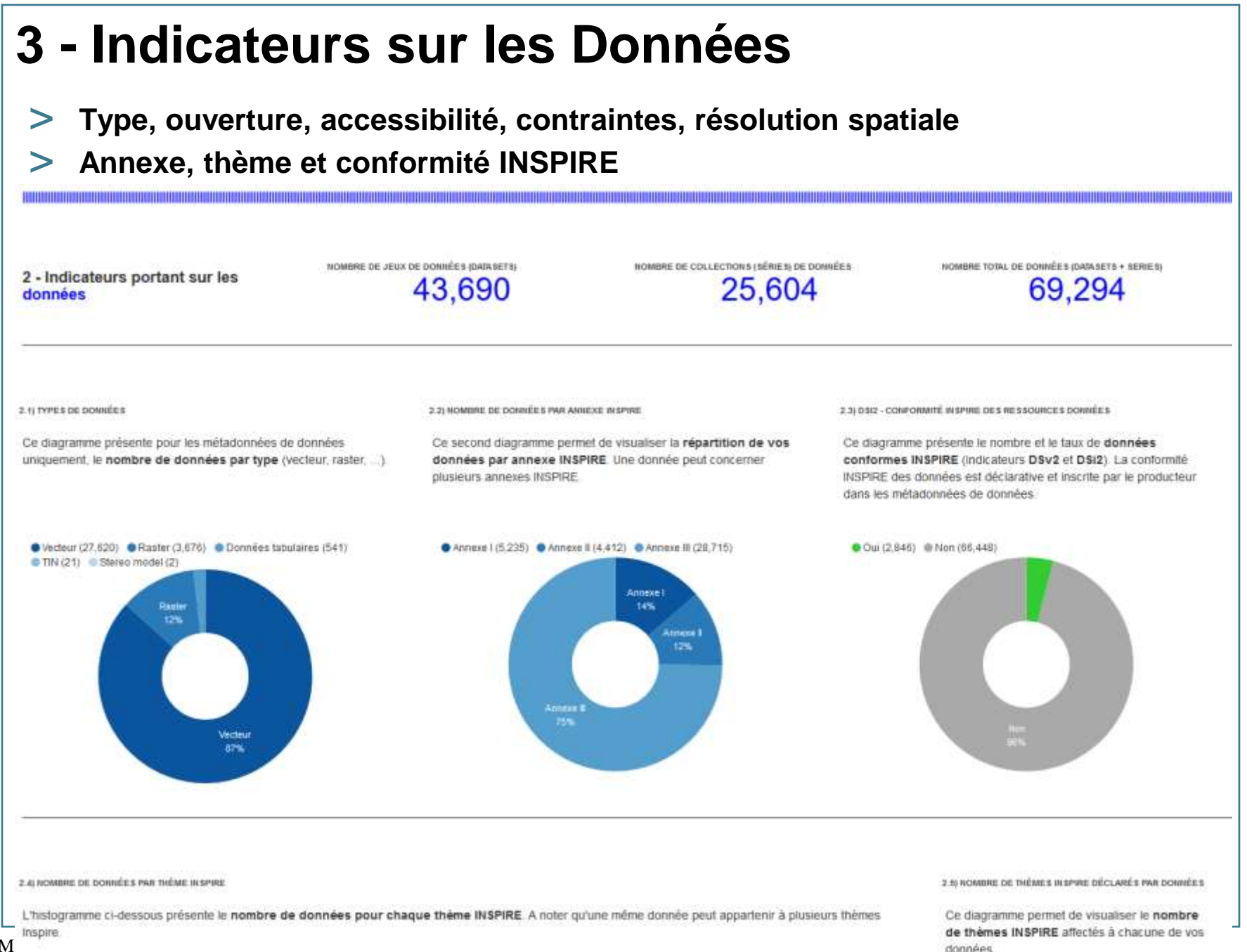

BRGM

# 4 - Indicateurs sur les Services

#### > Type et conformité INSPIRE

3 - Indicateurs portant sur les services

NOMBRE DE SERVICES

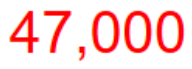

3.1) TYPE DE SERVICES

Ce diagramme présente pour les métadonnées de service uniquement, le **nombre de services par type** (téléchargement, visualisation, ...).

Le type "Appel de services de données géographiques" ou "invoke" correspond à des cartes statiques ou dynamiques

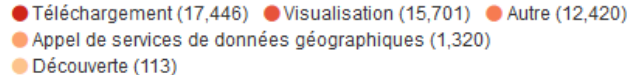

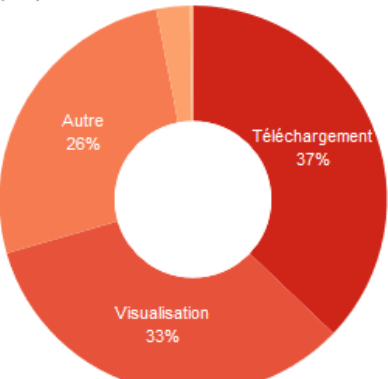

3.2) NSI4 - CONFORMITÉ INSPIRE DES RESSOURCES SERVICES

Ce diagramme présente le nombre et le taux de **services conformes INSPIRE** (indicateurs **NSv4** et **NSi4**). La conformité INSPIRE des services est déclarative et inscrite par le producteur dans les métadonnées du service.

Oui (1,048) Non (45,735)

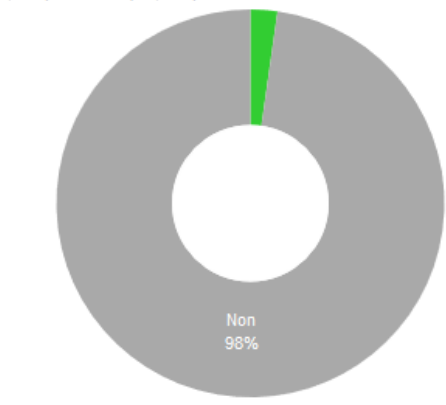

# 5 – Liste des métadonnées sélectionnées

#### > Choix des colonnes à afficher

 Lien vers le catalogue source pour correction rapide des erreurs (demande GéoBretagne, fonctionne avec tous les catalogues GN ou GS)

#### 4 - Liste des métadonnées répondant aux critères de sélection

- Le tableau ci-dessous liste les métadonnées répondant aux différents filtres appliqués. Par défaut, le tableau comporte les 3 colonnes Titre de la ressource, Identifiant de la fiche et Date de mise à jour de la fiche.
- Vous pouvez sélectionner les colonnes à afficher en cochant ou décochant leur nom à gauche du tableau. En cliquant sur une ligne du tableau, vous faîtes apparaître les informations de la fiche de métadonnée correspondante.
- En cliquant sur la disquette en haut à gauche du tableau, vous pouvez exporter les informations des fiches aux formats CSV et JSON (option XML indisponible).
- Le tableau est limité à un nombre maximum de 500 fiches affichables mais permet d'exporter l'ensemble des fiches répondant aux critères de sélection (même si ce nombre est supérieur à 500).

| Colonnes                | 1 à 20 sur 500 disponib                                                                | <b>→</b>                             |                      |            |
|-------------------------|----------------------------------------------------------------------------------------|--------------------------------------|----------------------|------------|
|                         | Titre de la ressource ►                                                                | Identifiant de la fiche              | • Date de la fiche   | URL source |
| ☑ Date de la fiche      | Service OGC Région Bretagne                                                            | 475d5e96-188d-4810-a6e4-96cc7e93279a | 2011-07-20T09:38:55Z |            |
| Date de moissonnage     | Service de visualisation cartographique OGC (WMS) de GéoBretagne - DRAAF Bretagne      | 66645d1f-dc1a-4f80-9a1c-5f20933d128c | 2013-08-21T16:39:33Z |            |
|                         | Informations linéaire plan locaux d'urbanisme Pays de guingamp                         | 9436128c-7c7d-4d36-9cb7-86d48c7c9987 | 2015-10-15T10:34:18Z | Q          |
| Identifiant de la fiche | Cadastre conchylicole d'Ille et Vilaine - réserves baie du Mont Saint Michel           | b6d1e018-2ca3-4a94-94ed-b0eee59a2e06 | 2018-01-03T15:06:36Z | Q          |
| Type de ressource       | Prescriptions surface plan locaux d'urbanisme Pays de guingamp                         | 5ccc5316-f5e2-4167-85ee-8a92191062eb | 2015-10-15T10:19:34Z | Q          |
| Type de service         | Offre numérique des citoyens et services en communauté de communes Bretagne romantique | a59f3c3e-3b32-41a1-93ed-17acd1ebb96a | 2015-02-04T14:39:32Z | Q          |
| □Résumé                 | Service de découverte (CSW) GeoBretagne                                                | e9b0adaf-436c-4ec8-b971-8954604c248a | 2015-11-04T15:02:24Z | Q          |
| □ mot-clé               | Trame verte et bleue du Pays de Dinan                                                  | 56c000cd-8cbd-47f9-bb95-4cde99ac7e85 | 2016-01-13T10:58:37Z | Q          |
| ✓ Titre de la ressource | Informations ponctuelle plan locaux d'urbanisme Pays de guingamp                       | 5ba28ca8-cc47-4f76-90af-63fc19e478d0 | 2015-10-15T10:56:32Z | Q          |
| □Adhérent               | Service de visualisation cartographique (WMS) de sign'adresse                          | 86887047-fa57-44fd-8e58-2b165596f348 | 2018-01-03T14:39:38Z | Q          |
| Point de moissonnage    | Prescriptions ponctuelles des documents d'urbanisme du Pays de Dinan                   | aed5acf3-3b10-40ab-a723-bf8a8b99be6f | 2015-07-21T11:56:48Z | Q          |
| Producteur              | Zones de Mouillages du Pays de Dinan - Rance - Côte d'Emeraude                         | 9025a0f5-dc18-466b-8618-500c08f6bbd2 | 2015-11-26T12:17:15Z | Q          |
| Lien URL                | Cales et sites d'accès à l'eau du Pays de Dinan - Rance - Côte d'Emeraude              | a9b58f0b-aaa1-4b96-b059-14a296a6226e | 2015-07-20T12:17:44Z | Q          |
|                         | Informations linéaires des documents d'urbanisme du Pays de Dinan                      | ab06d156-3561-45b6-b45b-798e987c484b | 2015-07-21T12:14:547 | 0          |

# Cas d'usages

#### > Vue générale sur les métadonnées d'un catalogue

#### > Indicateurs INSPIRE

- Nombre de métadonnées : MDv1, NSv11, NSv12
- Nombre de données : DSv\_Num, DSv\_Num1, DSv\_Num2, DSv\_Num3, SDSv\_Num
- Nombre de services : NSv\_NumDiscServ, NSv\_NumViewServ, NSv\_NumDownServ, NSv\_NumInvkServ, NSv\_NumAllServ, NSv\_NumTransfServ
- Accessibilité des données : NSi2, NSi21, NSi22, NSv21, NSv22, NSv23
- Conformité des métadonnées : MDi2, MDi24, MDv2, MDv24
- Conformité des ressources : DSi2, DSv2, NSi4, NSv4

#### > Recherche et correction des erreurs -> démo

|                                                   | A 16 YOM A SHELL AN ANY ANY ANY ANY ANY ANY ANY ANY ANY | Quater.                             |                      |           |
|---------------------------------------------------|---------------------------------------------------------|-------------------------------------|----------------------|-----------|
| e*                                                | 4)                                                      | dentifiant de la liche+             | +Date de la Tiche    | URL solar |
| du Finistère en 2004                              | 10                                                      | 1bcdb6-8829-4062-8888-5e9f7e091d1b  | 2618-01-03716 02:342 | Q         |
| urbain dans la Finistica                          | 62                                                      | 2177c70-#3# 498-b 116-89294944432   | 2018-01-03715-02:252 | 9         |
| amential des zonages des décuments d'urbanisme (P | OS et PLU) du l'insilère be                             | 74edea-4049-4385-3d5e-c980c0s151e68 | 2010-02-02113 43.062 | 0,        |
| imentel des socieurs des cartes communates du Pav | aftere ef                                               | 1759au0-3205-4989-93c2-073c893383a2 | 2010-02-02113-01072  | Q.        |
|                                                   | 1 й 4 нит 4 серсения зало ю ро                          | geater                              |                      |           |
|                                                   |                                                         |                                     |                      |           |
|                                                   |                                                         |                                     |                      |           |
|                                                   |                                                         |                                     |                      |           |
| Class Contact qualities                           |                                                         |                                     |                      |           |
|                                                   | -                                                       |                                     |                      |           |
|                                                   |                                                         |                                     |                      |           |
|                                                   |                                                         |                                     |                      |           |
|                                                   |                                                         |                                     |                      |           |
|                                                   |                                                         |                                     |                      |           |

# **Utilisateurs actuels connus**

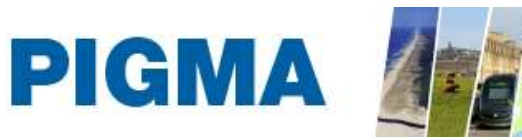

PLATEFORME D'ÉCHANGE DE DONNÉES EN NOUVELLE-AQUITAINE

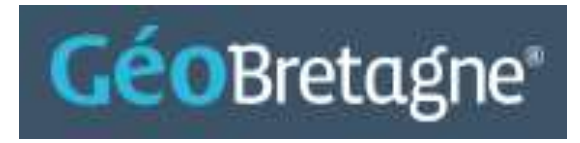

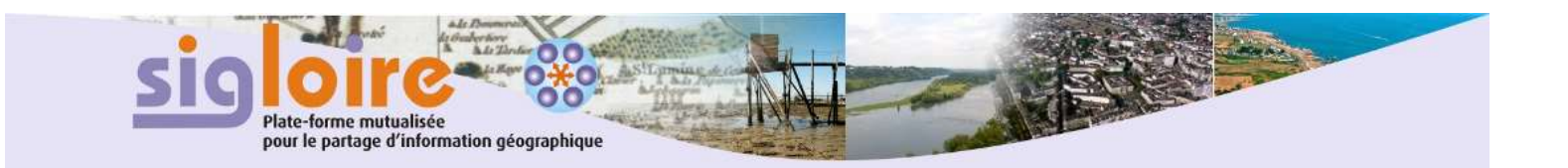

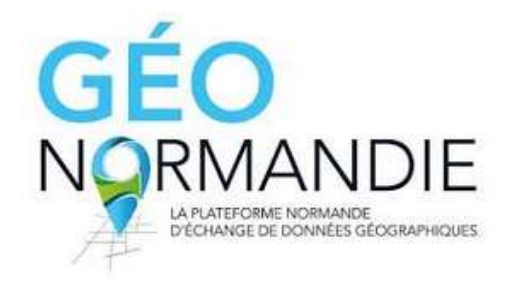

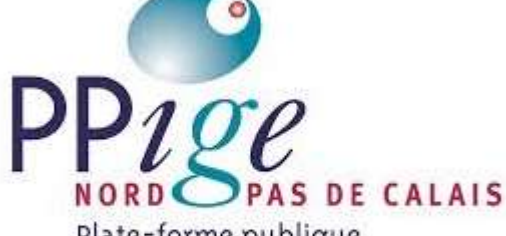

Plate-forme publique de l'information géographique D@tARA

Données publiques ouvertes en Auvergne-Rhône-Alpes

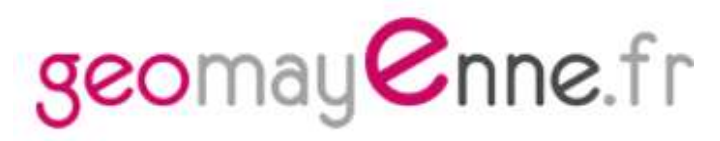

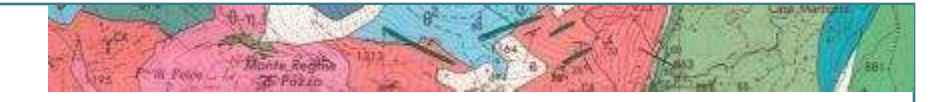

# Autres tableaux de bord

ha 1/ 03-5

file har-5

Cr. hta

7-lita

-1.89 3740/46 -625 5

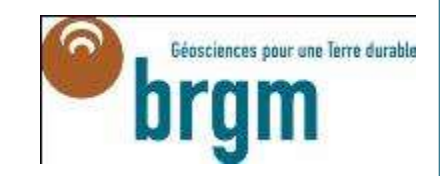

3n CE THE

# Cartographie

#### > Cartographie des données téléchargeables de l'Etat

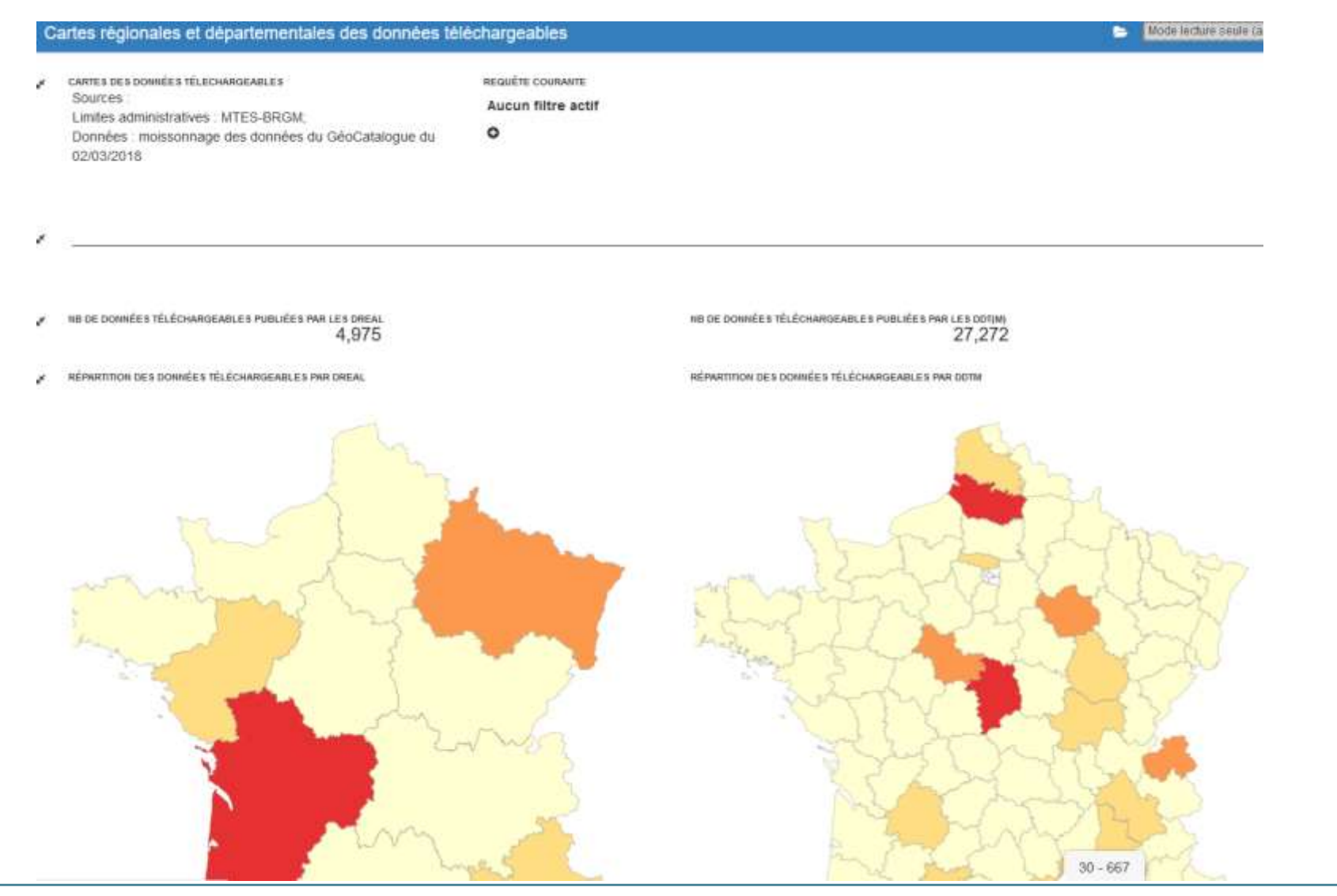

# **Production de documents officiels**

### > Rapportage INSPIRE

#### > Time-series

| MDv11        | Number of spatial data sets for Annex I that have metadata                             | 6731  |                                                           |                    |                             |
|--------------|----------------------------------------------------------------------------------------|-------|-----------------------------------------------------------|--------------------|-----------------------------|
| MDv11_al_11  | Number of spatial data sets for theme Coordinate reference systems that have metaclata | 98    |                                                           |                    |                             |
| MDv11_al_t12 | Number of spatial data sets for theme Geographical grid systems that have metadata     | 72    |                                                           |                    |                             |
| MDv11_al_123 | humber of spatial data sets for theme Geographical names that have metadata            | 387   |                                                           |                    |                             |
| MDv11_ai_129 | Number of spatial data sets for theme Administrative units that have metadata          | 1176  |                                                           |                    |                             |
| MDv11_ai_130 | Number of spatial data sets for theme Addresses that have metadata                     | 296   |                                                           |                    |                             |
| MDv11_al_t31 | Number of spatial data sets for theme Cadastral parcels that have metadata             | 934   |                                                           |                    |                             |
| MDv11_al_132 | humber of spatial data sets for theme Transport networks that have metadata            | 1583  |                                                           |                    |                             |
| MDv11_al_133 | Number of spatial data sets for theme Hydrography that have metadata                   | 1544  |                                                           |                    |                             |
| MDv11_al_t34 | Number of spatial data sets for theme Protected sites that have metadata               | 851   |                                                           |                    | San State State State State |
| MDv11Qld     | Number of spatial data sets for Annex I that have metadata                             | 5503  |                                                           | PERMITTER DE TEMPE |                             |
| MDv12        | humber of spatial data sets for Annes II that have metadata                            | 3735  | i des données entre 2013 et                               | 1v 2v 3v 1v        |                             |
| MDv12_all_t2 | Number of spatial data sets for theme Elevation that have metadata                     | 919   | Relatif   45 color   Decolor   Differe à jour en continue |                    |                             |
| MDv12_al_t3  | Number of spatial data sets for theme Land cover that have metadata                    | 1560  |                                                           |                    |                             |
| MDv12_all_14 | Number of spatial data sets for theme. Orthoimagery that have metadata                 | B06   |                                                           |                    |                             |
| MDv12_all_15 | humber of spatial data sets for theme Geology that have metadata                       | B41   |                                                           |                    |                             |
| MDv120kl     | Number of spatial data sets for Annes II that have metadata                            | 3530  |                                                           |                    |                             |
| MDv15        | Number of stratial data sets for Annes III that have metadata                          | 32123 |                                                           |                    |                             |

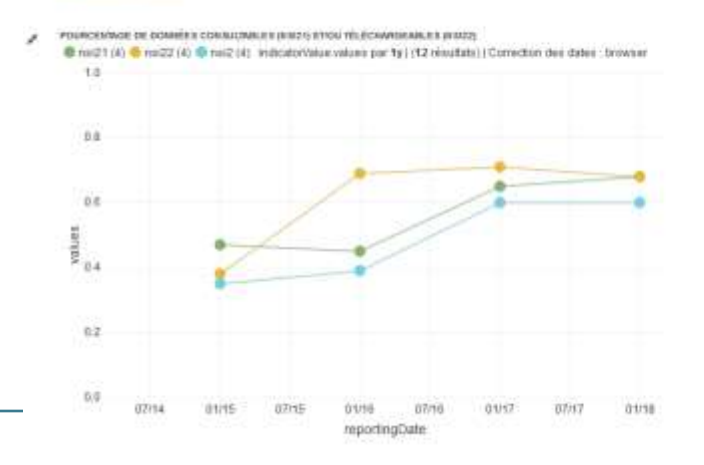

equenest se borenées con success se environ encir de la convención de la convención de sobre encir de convención de convención de convenció

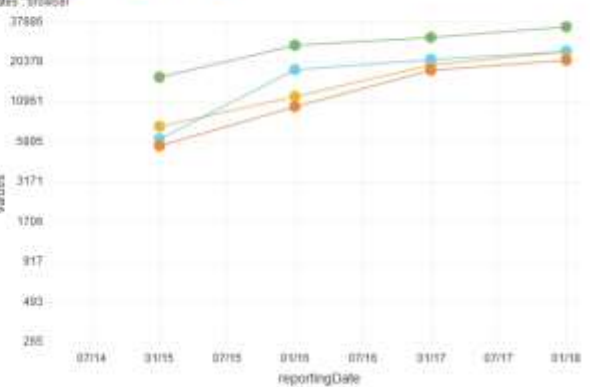

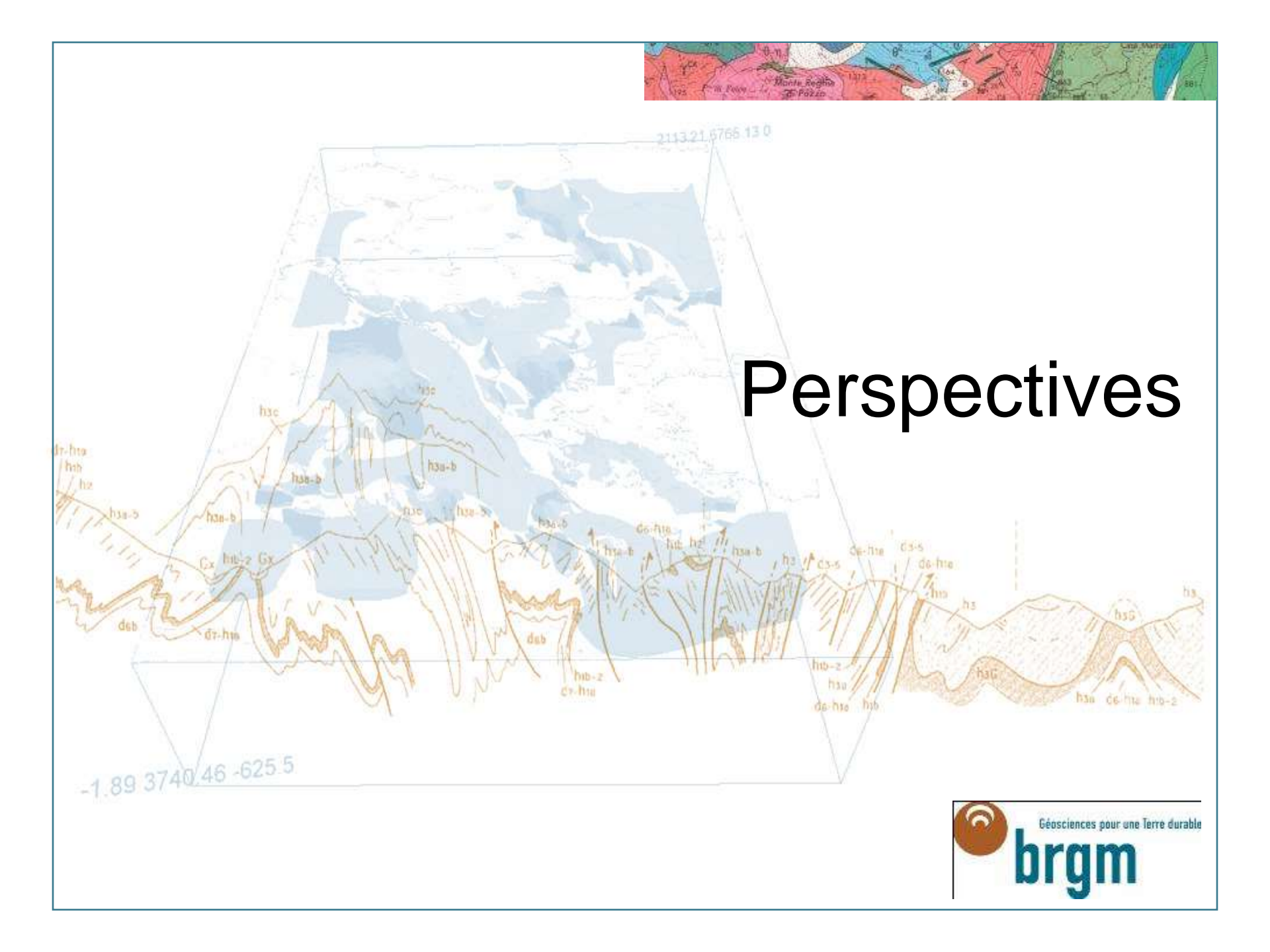

# Perspectives

- > Prise en compte des retours utilisateurs pour évolutions à la marge
- > Adaptation de la v3 de l'outil (Kibana + Elastic Search) pour des évolutions plus conséquentes
  - Meilleurs temps de réponse
  - Outils de Dataviz plus évolués

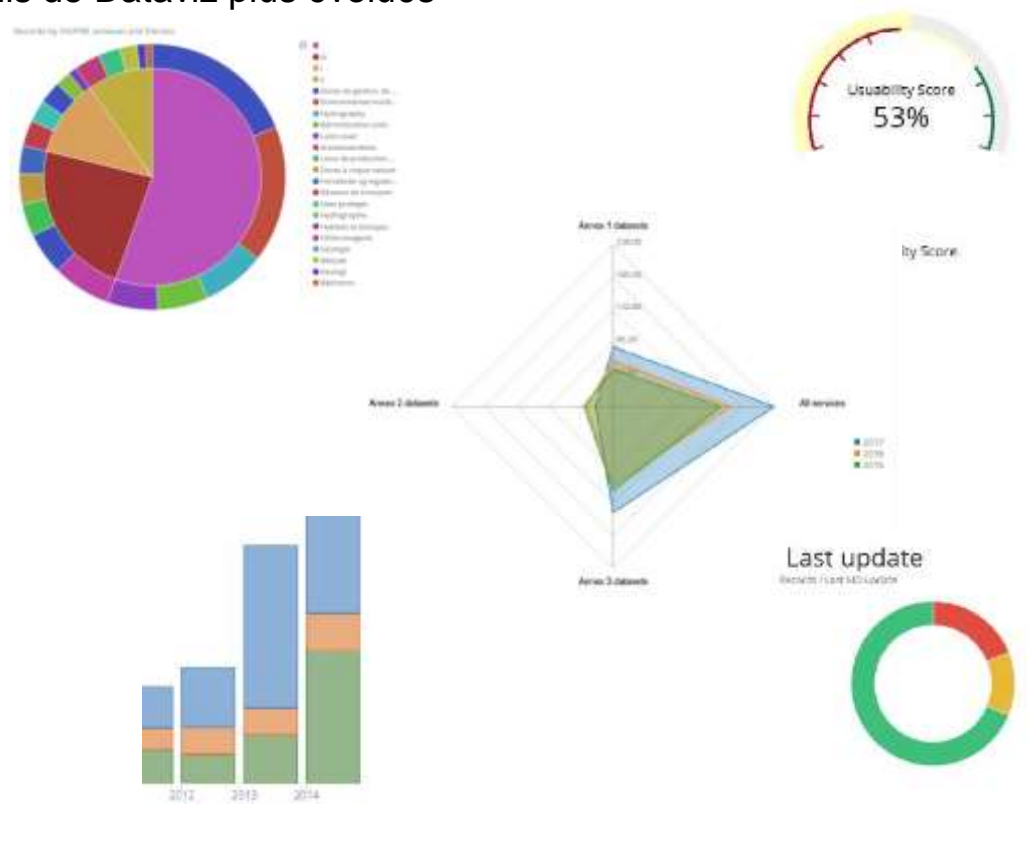